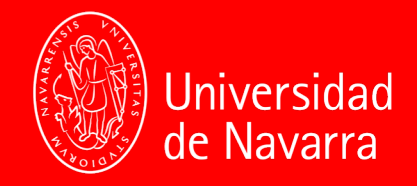

# ¿Cómo actualizar la firma del Correo electrónico adaptándola a la nueva marca?

### 1. Accedemos al Portal del Empleado

#### Generador de firma de correo electrónico

Introduzca su nombre y apellidos . Introduzca su puesto o función

Introduzca su servicio, departamento ... etc

Introduzca su teléfono

2

Introduzca su e-mail

Introduzca su ficha de investigador

Introduzca la dirección web de su servicio, departamento ... etc

A Introduzca información adicional

Introduzca información adicional

#### Redes sociales

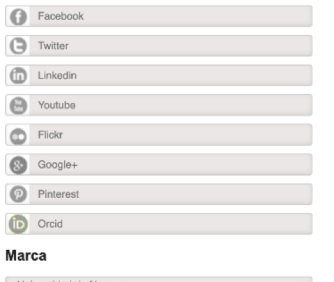

Universidad de Navarra

Crear firma

### 2. Rellenamos los campos requeridos

| rsidad le recomendamos      | Generador de firma de correo electrónico                     |
|-----------------------------|--------------------------------------------------------------|
| cto con el equipo de        | Francisco Pérez Gómez                                        |
|                             | Area de Soporte                                              |
|                             | Servicio de Soporte                                          |
|                             | () +34 948 425 600 Ext. 800000                               |
|                             | Introduzca su e-mail                                         |
|                             | Introduzca su ficha de investigador                          |
|                             | Introduzca la dirección web de su servicio, departamento etc |
|                             | Introduzca información adicional                             |
| ~                           | Introduzca información adicional                             |
|                             | Redes sociales                                               |
|                             | G Facebook                                                   |
|                             | O Twitter                                                    |
|                             | D Linkedin                                                   |
|                             | Youtube                                                      |
| egimos la marca que         | Flickr                                                       |
| prresponda:                 | S Google+                                                    |
| niversidad                  | Pinterest                                                    |
| EIT                         | Orcid                                                        |
| MA                          | Marca                                                        |
| S                           | Universidad de Navarra                                       |
| useo Universidad de Navarra |                                                              |
| useo de Ciencias de la      |                                                              |
|                             | firma                                                        |

### 3. El gestor nos devuelve nuestra firma

Francisco Pérez Gómez Area de Soporte Servicio de Soporte

T: +34 948 425 600 Ext. 800000

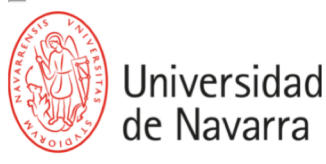

La seleccionamos con el cursor y la copiamos (ctrl+c)

#### Configuración de la firma en Thunderbird:

1- Se selecciona la firma directamente arrastrando el ratón por encima y se copia pulsando las teclas Control+c

2- Abrir Thunderbird y redactar un nuevo correo mediante el menú Archivo | Nuevo | Mensaje. Este correo debe estar en formato HTML o texto enriquecido, se puede comprobar mediante menú Opciones | Formato | Sólo texto enriquecido (HTML). Copiar la firma pulsando las teclas Control+v.

3- Guardar, haciendo clic en el menú Archivo | Guardar como | Archivo. Asegurarse de que se ha seleccionado "Archivos HTML". Especificar un nombre de archivo y presionar el botón Guardar.

4- Una vez salvado el archivo con la firma, abrir el Thunderbird, pulsar el menú "Editar" "Configuración de cuenta" y seleccionar el archivo dentro de la opción "Adjuntar la firma de un archivo"

#### Configuración de la firma en Gmail:

1- Se selecciona la firma directamente arrastrando el ratón por encima y se copia pulsando las teclas Control+c

2- Acceder a la configuración de Gmail, apartado Firma, y copiar la firma pulsando las teclas Control+v

#### Configuración de la firma en Outlook:

1- Manual de la firma corporativa en Outlook

## 4. Vamos a nuestro correo electrónico

| as las conv | Vamos a la sección de<br>Configuración/                                                               | Universidad<br>de Navarra | 0   |
|-------------|----------------------------------------------------------------------------------------------------|---------------------------|-----|
|             | Ver todos los ajustes                                                                                 | • Es •                    | 31  |
|             |                                                                                                    |                           |     |
| -           | Telectores active y folio in high "rate a table, for cares tenerrow may then in componenting,         |                           |     |
| en Lilgen   | Part Anna Maria Mandan Manan Tagata stata Starbur partas Pater. In memorie or incomptee.              |                           | • • |
| -           | Action Regulard Agences Regulation 32 1928 Acquiration Agences (17) 22 Accelling Capit, Ann. Tao.     |                           | +   |
| der Trace   | Re Brading JR. Second Party, control can part of the former of the attention entering party part to.  |                           |     |
| Ingeniet    | Re Cardina as at other de 2 minutes: Conver d'as, Colora de alternativación par recent.               | -                         |     |
| at fallent  | Mara datta in Sarban dattan datu dan dan sera a susatta ng bar isanti. 🗄 🗄                            |                           |     |
| or head the | Reading JR - rests Lander, To pass of Scotling parts and ar an part To gas recombined part To JPS, 5. |                           |     |

### 5. Vamos al apartado Firma, situado a mitad de la pantalla haciendo scroll

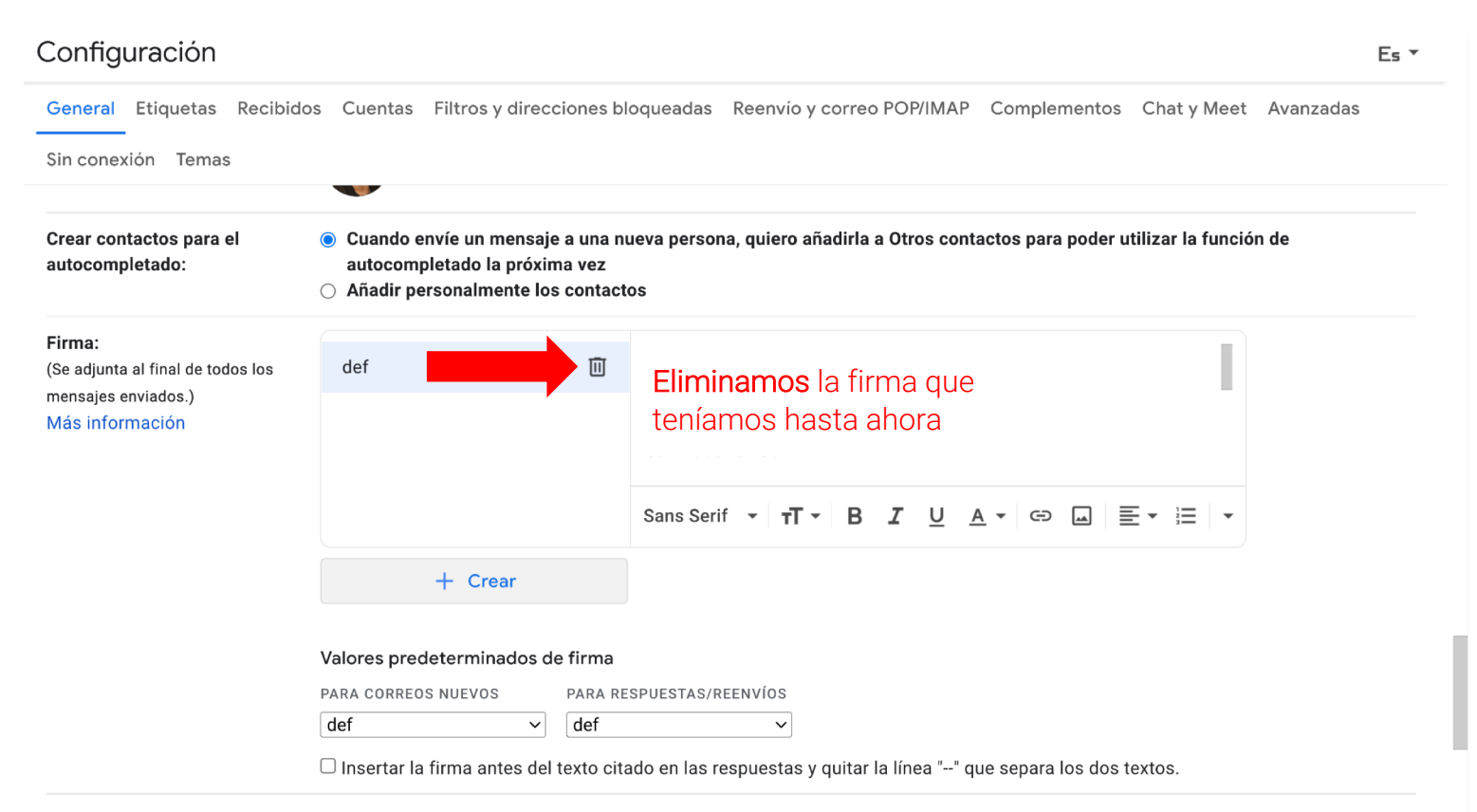

| autocompletado:                                                                                                    | sympletado:     autocompletado la próxima vez       Añadir personalmente los contactos                                                                                                    |  |  |  |
|----------------------------------------------------------------------------------------------------|----------------------------------------------------------------------------------------------------|--|--|--|
| Firma:<br>(Se adjunta al final de todos los                                                                                                    | lo hay ninguna firma                                                                                                    |  |  |  |
| mensajes en <mark>versais de la constanción de la constanción de la constancidación de la constanción de la constanción de la </mark> | Le damos a <b>crear</b> firma                                                                                                    |  |  |  |
| Indicadores de nivel personal:                                                                                                    | <ul> <li>Sin indicadores</li> <li>Mostrar indicadores - Mostrar una flecha (&gt;) junto a los mensajes enviados a mi dirección (no a una lista flecha doble ( » ) al lado de los mensajes que me han enviado solo a mí.</li> </ul> |  |  |  |
| Fragmentos de texto:                                                                                                    | <ul> <li>Mostrar fragmentos de texto - Se muestran fragmentos del mensaje (como en la búsqueda web de Google</li> <li>No mostrar fragmentos de texto - Se muestra únicamente el asunto.</li> </ul>                                 |  |  |  |
| Respuesta automática:                                                                                                    | a: O Respuesta automática desactivada                                                                                                    |  |  |  |
| los mensajes entrantes. Si un                                                                                                    | Respuesta automática activada                                                                                                    |  |  |  |

| ción (no a             |
|------------------------|
| ieda web               |
|                        |
| ción (no a<br>ueda web |
|                        |

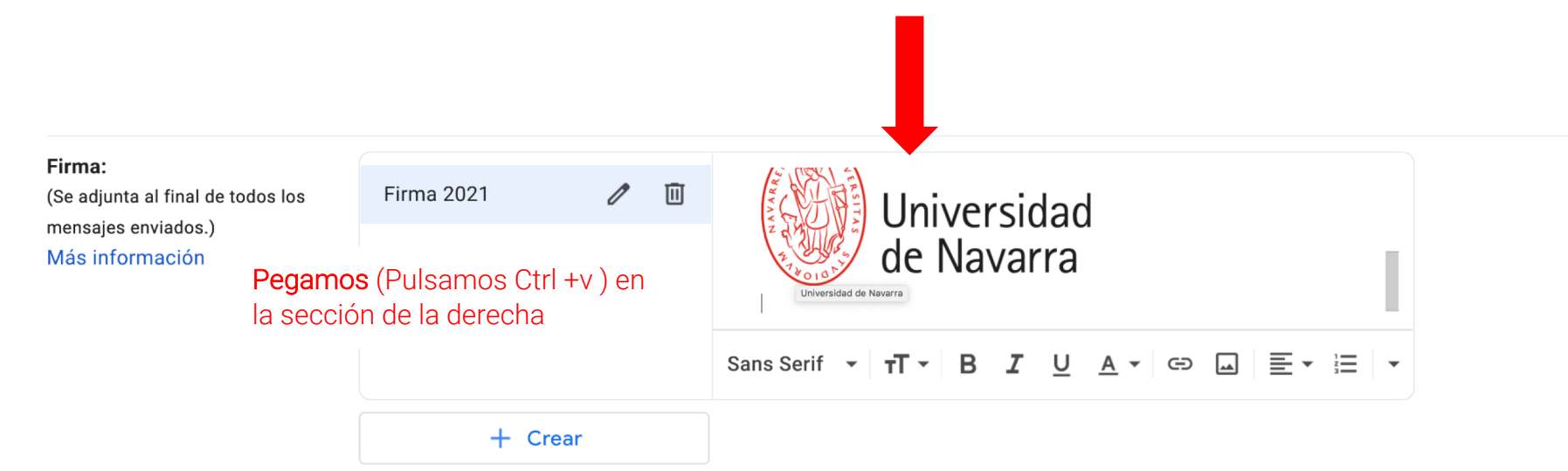

#### Valores predeterminados de firma

PARA CORREOS NUEVOS PARA RESPUESTAS/REENVÍOS

### Cambiamos los **valores predeterminados** de firma eligiendo la firma que acabamos de crear

| Valores predeterminados o | de firma                 |
|---------------------------|--------------------------|
| PARA CORREOS NUEVOS       | PARA RESPUESTAS/REENVÍOS |
| Firma 2021 V              | Firma 2021 ~             |

### Configuración

| General Etiquetas Recibidos                                                       | Cuentas             | Filtros y direcciones bloqueadas | Reenvio y correo POP/IMAP      | Complementos | Chat y Meet Avanza           | adas    |
|-----------------------------------------------------------------------------------|---------------------|----------------------------------|--------------------------------|--------------|------------------------------|---------|
| Sin conexión Temas                                                                |                     |                                  |                                |              |                              |         |
| contacto te envía varios mensajes,                                                | Primer día:         | 24 de septiembre de              | 🗹 Ultimo día: 22 de julio de   | 2020         |                              |         |
| esta respuesta se enviará una vez<br>cada 4 días como máximo.)<br>Más información | Asunto:<br>Mensaje: | Fuera de la Oficina              |                                |              |                              |         |
|                                                                                   |                     | Sans Serif - T- B I              | ⊻₄▾ഔ⊒≣▾                        |              |                              |         |
|                                                                                   |                     | « Texto                          |                                |              |                              |         |
|                                                                                   |                     |                                  |                                |              |                              |         |
|                                                                                   |                     |                                  |                                |              |                              |         |
|                                                                                   |                     | 1                                |                                |              |                              |         |
|                                                                                   |                     |                                  |                                |              |                              |         |
|                                                                                   |                     |                                  |                                |              |                              |         |
|                                                                                   |                     | (                                |                                |              |                              |         |
|                                                                                   |                     |                                  |                                |              |                              |         |
|                                                                                   |                     |                                  |                                |              |                              |         |
|                                                                                   |                     | Enviar respuesta solo a mis cor  | itactos                        |              |                              |         |
|                                                                                   |                     | Fnviar respuesta solo a las pers | sonas de Universidad de Navarı | a            |                              |         |
| ulsamos sobre Guardar                                                             |                     |                                  |                                | u            |                              |         |
| ambios                                                                            |                     | Guardar camb                     | bios Cancelar                  |              |                              |         |
| final de la pantalla                                                              |                     | •                                |                                |              |                              |         |
| 398.18 GB en uso                                                                  |                     | Política d                       | el programa                    | Últim        | a actividad de la cuenta: ha | ce 16 r |

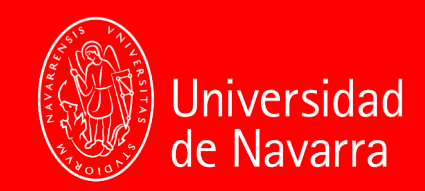